# LandXML2CSDP

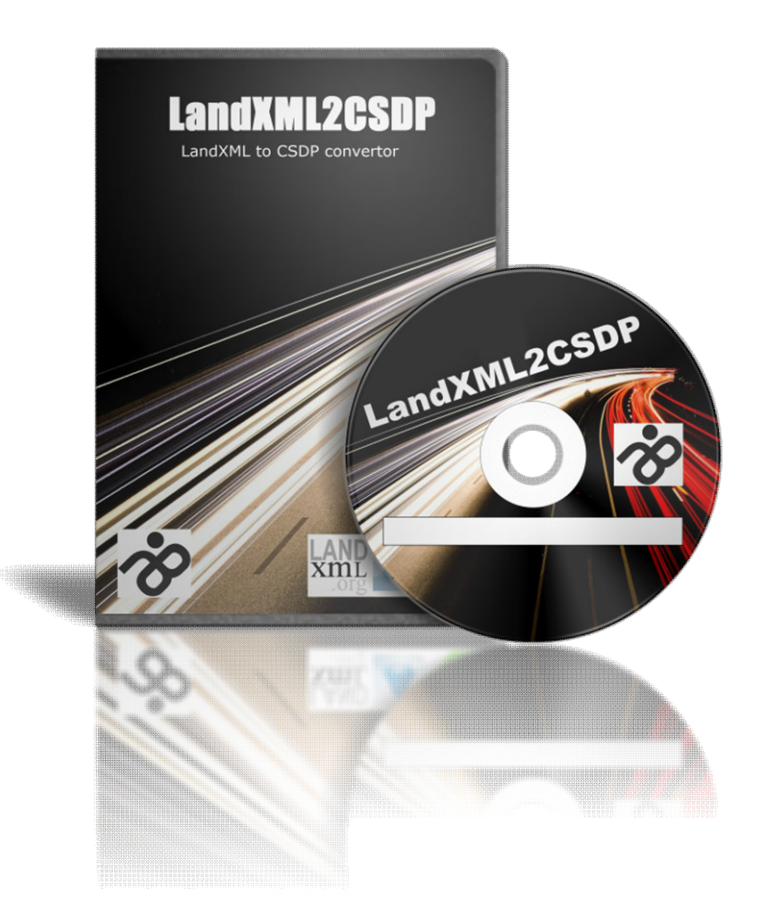

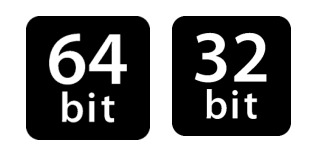

دكتر عليرضا غنىزاده

ghanizadeh.alireza@gmail.com www.tert.ir

# سر**فصل مطالب**

| صفحه | عنوان                                                                 |
|------|-----------------------------------------------------------------------|
| 1    | پيشگفتار                                                              |
|      | فصل اول: فعالسازی برنامه                                              |
| ۳    | ۱-۱- فعالسازی برنامه                                                  |
|      | فصل دوم: تنظيمات فايل LandXML و مقاطع عرضي                            |
| ۵    | ۲−۱−۲ تنظیمات فایل LandXML                                            |
| ۷    | ۲–۲– تظیمات مقاطع عرضی                                                |
|      | فصل سوم: کار با برنامه LandXML2CSDP                                   |
| ۱۰   | ۳-۱- منوهای برنامه                                                    |
| 11   | ۲-۳- مشخص نمودن مسیر فایل LandXML                                     |
| 11   | ٣-٣- انجام تنظيمات لازم                                               |
| 17   | ۴-۳- ايجاد فايل ASCII پلان اتوماتيک مسير                              |
| ۱۳   | ۵-۳ ایجاد فایل ASCII قوس،های افقی مسیر                                |
| ۱۵   | ۳-۶- ايجاد فايل ASCII خط پروژه                                        |
| ۱۶   | ۷-۳- ایجاد فایل ASCII قوس،های قائم                                    |
| ۱۷   | ۳–۸– ایجاد فایل ASCII پروفیل طولی با فرمت PARS                        |
| 19   | ۳-۹- ایجاد فایل ASCII پروفیل طولی و مقاطع عرضی با فرمت Generic        |
| ۲۱   | ۳–۱۰- ایجاد فایل ASCII پروفیل طولی و مقاطع عرضی با فرمت Total Station |
|      | فصل چهارم: نحوه خواندن فایل ها در برنامه CSDP                         |
| ۲۴   | ۴–۱–مقلمه                                                             |
| ۲۴   | ۲-۴- نحوهٔ خواندن فایل ASCII                                          |

#### پیشگفتار

برنامه CSDP جزو قویترین برنامهها در زمینه طرح هندسی مسیر است که در ایران توسط بیشتر شرکتهای مشاوره جهت طرح هندسی انواع تسهیلات حمل و نقل مورد استفاده قرار می گیرد. با وجود تواناییهای بسیار برنامهٔ CSDP، مهارت و کار با برخی از قسمتهای آن مانند مد پلان یا طراحی خط پروژه کاربران مشکل و وقت گیر است. همچنین در این نرمافزار استخراج ارتفاع نقاط جهت ترسیم پروفیل طولی و مقاطع عرضی بستگی به پارامترهای ورودی از طرف کاربر دارد و همین امر سبب عدم دقت کافی در ترسیم پروفیل طولی و مقاطع عرضی در مطالعات مرحله اول مسیر میشود.

فرمت LandXML به عنوان یک فرمت استاندارد به منظور تبادل اطلاعات مربوط به پروژههای سیویل در سطح جهان پذیرفته شده است و اکثر نرمافزارهای مشهور طراحی مسیر از این فرمت پشتیبانی می کنند. فایل LandXML در بردارنده کلیه اطلاعات مسیر از جمله اجزاء تشکیل دهنده پلان، پروفیل طولی و مقاطع عرضی است.

برنامه LandXML to CSDP Converter امکان تهیه فایلهای به فرمت ASCii سازگار با برنامه CSDP بر اساس فایلهای LandXML ویرایش 1.2 را فراهم میکند. این فایلها عبارتند از:

- - ✓ فایل خط پروژه
  - فایل قوسهای قائم
  - ✓ فایل پروفیل طولی با فرمت PARS
  - ✓ فایل پروفیل طولی و مقاطع عرضی زمین طبیعی با فرمت Generic
  - ✓ فایل پروفیل طولی و مقاطع عرضی زمین طبیعی با فرمت Total Station

به عبارت دیگر میتوان مرحله طراحی و ویرایش پلان، پروفیل طولی و مقاطع عرضی مسیر را در سایر نرمافزارهای راهسازی از جمله AutoCAD Civil 3D انجام داد و سپس با بهره گیری از فایل LandXML ویرایش 1.2 کلیهٔ اجزاء طرح شده را در فایلهای ASCII قابل خواندن توسط برنامهٔ CSDP نوشت. در ادامه میتوان این اجزاء را در برنامهٔ CSDP خواند و محاسبات تکمیلی مانند برآورد احجام عملیات خاکی و یا چاپ پلان، پروفیل طولی و مقاطع عرضی را توسط برنامهٔ CSDP انجام داد. کلیه حقوق مادی و معنوی نرمافزار LandXMI2CSDP و نشان های تجاری آن برای علیراغنیزاده محفوظ می باشد . هر گونه استفاده غیر مجاز از نام، مطالب و مستندات و منابع نرم افزار بدون مجوز کتبی علیراغنیزاده ، مطابق با قانون جرایم نرم افزاری غیر مجاز از نام، مطالب و مستندات و منابع نرم افزار بدون مجوز کتبی علیراداد فیمابین، تنها برای استفاده نرم افزاری غیر مجاز تلقی میگردد و پیگرد قانونی دارد. مجوز استفاده از نرم افزار طبق قرارداد فیمابین، تنها برای استفاده یک مشتری (حقیقی یا حقوقی) و به نام آن می باشد. هر گونه کپی برداری و سعی در نفوذ به داده های نرم افزار طبق قوانین نرم افزاری حاکم بر جمهوری اسلامی ایران غیر مجاز تلقی میگردد و علاوه بر پیگرد قانونی شرایل و ستیاسانی و خدمات پس از فروش نرم افزار را لغو خواهد نمود.

عليرضا غنىزاده تابستان @PWI

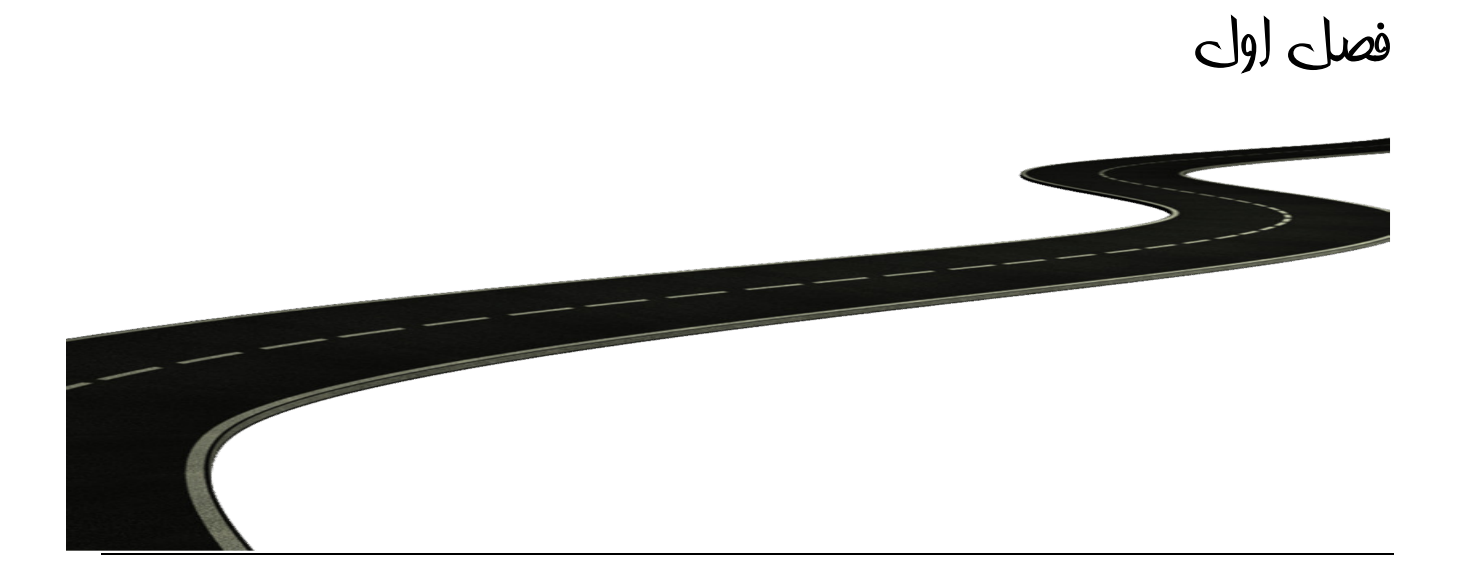

<u>حمان کر زارت</u>

#### 1-1- فعالسازي برنامه

توجه: به منظور فعال سازی و نصب صحیح نرم افزار نیاز است تا هم در زمان نصب و هم در زمان اجرای برنامه ، برنامه به صورت Run as administrator اجرا شود.

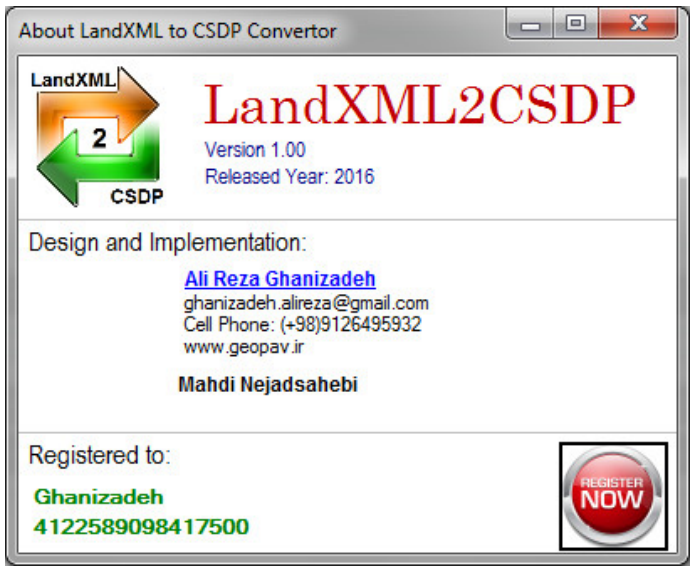

شكل ۲-۱- كادر محاورة About Civil2CSDP.

۲- بر روی دکمه آس کلیک نمایید تا کادر محاورهٔ Activation مطابق شکل (۱–۲) باز شود. سپس در مقابل Company Name نام شرکت و در مقابل Serial Number سریالی که در اختیار دارید را وارد نمایید.

 Activation

 Serial Number:

 Company Name:

 Activate LandXML2CSDP

شكل۲-۲- كادر محاورة Register

–۳ سپس در همین کادر محاوره بر روی دکمه Activate LandXML2CSDP کلیک نمایید.

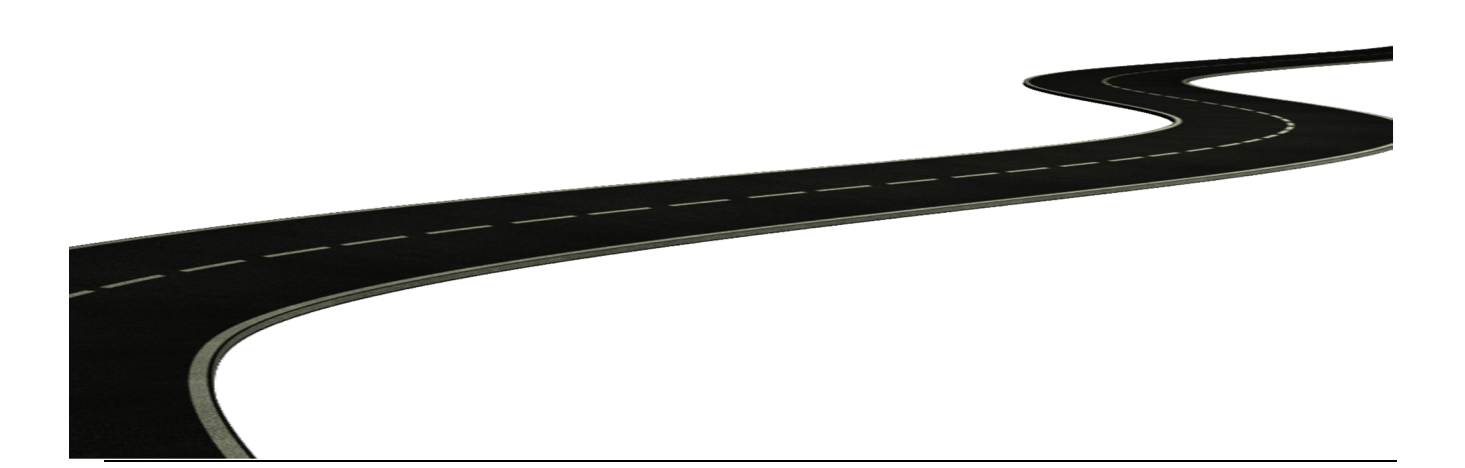

فصل دوم

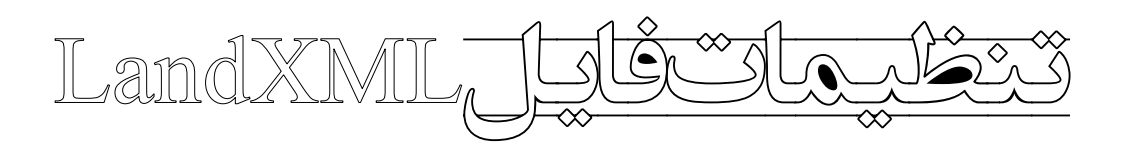

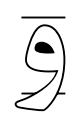

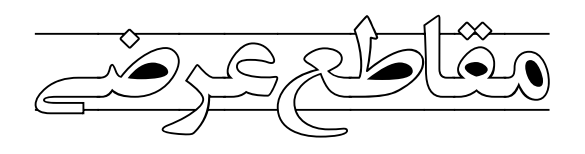

#### LandXML تنظيمات فايل

- قبل از ذخیره سازی یک پروژه راهسازی با استفاده از فرمت LandXML در برنامه Civil 3D مراحل زیر را دنبال کنید:
- از قسمت Toolspace بر روی نام نقشه کلیک راست کنید و مطابق شکل (۲–۱) گزینه Edit LandXML setting را
   انتخاب نمایید تا پنجره LandXML setting باز شود.

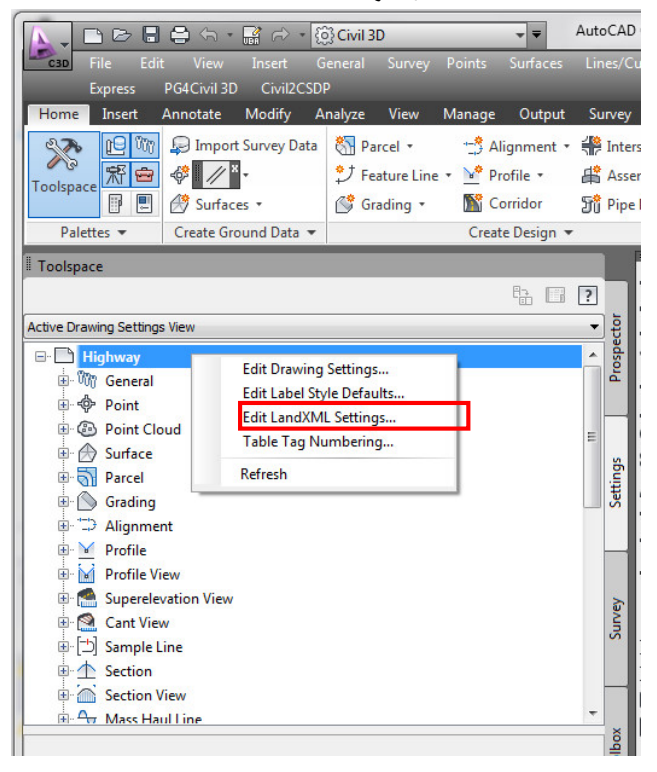

شكل ۲–۱– انتخاب گزينه Edit LandXML setting.

۲- تنظیمات را مطابق شکلهای (۲-۲) و (۲-۳) انجام دهید. دقت کنید که در مقابل Angle/Direction Format گزینه
 ۲- تنظیمات را مطابق شکلهای (DDD.DDDDD انتخاب شده باشد.

|     | berty                         | Value                        |
|-----|-------------------------------|------------------------------|
|     | dentification                 |                              |
|     | Write Identification Elements | Off                          |
|     | Creator                       |                              |
|     | Email Address                 |                              |
|     | Company                       |                              |
|     | Company URL                   |                              |
|     | Data Settings                 |                              |
|     | Imperial Units                | international foot           |
|     | Angle / Direction format      | degrees decimal (DDD.DDDDDD) |
|     | Create Read-Only File         | Off                          |
| 🖃 P | oint Export Settings          |                              |
|     | code attribute                | raw description              |
|     | desc attribute                | full description             |
|     | Skip Full when same as Raw    | On                           |
|     | Export Point References       | Off                          |
|     | Point Reference Tolerance     | 0.000m                       |
|     | Export Description Keys       | Off                          |
| ± 5 | Surface Export Settings       |                              |
| ⊞ P | arcel Export Settings         |                              |
|     | lianment Export Settings      |                              |

شكل ۲−۲− تنظيمات LandXML setting اول.

| Property                                              | Value            |
|-------------------------------------------------------|------------------|
|                                                       |                  |
| Data Settings                                         |                  |
| Point Export Settings                                 |                  |
| Surface Export Settings                               |                  |
| Surface Data                                          | points and faces |
| Watersheds                                            | Off              |
| Parcel Export Settings                                |                  |
| Parcel direction                                      | clockwise        |
| Alignment Export Settings                             |                  |
| Export Cross Sections                                 | On               |
|                                                       |                  |
| rface Data: Ontions of how the data should be written |                  |

شكل ۲-۳- تنظيمات LandXML setting -دوم.

#### ۲-۲- تظیمات مقاطع عرضی

قبل از استخراج مقاطع عرضی با استفاده از سطح و پلان مسیر تعریف شده نیاز است تا تنظیمات زیر در برنامه Cívíl *3*D انجام شوند.

- ۱− از قسمت Toolspace سربرگ Settings بر روی گزینه Sections کلیک راست کنید و مطابق شکل (۲–۴) گزینه در محاورهٔ Edit feature setting-sections باز شود.
- ۲- در کادر محاورهٔ Edit feature setting-sections در مقابل گزینه Section Name Template بر روی 🛄 کلیک کنید تا کادر محاورهٔ Name Template مطابق شکل (۲–۵) باز شود.
- ۳- در کادر محاورهٔ Name Template در مقابل گزینه Name عبارت Section]><[Section]><[Section]><[Section]>۳- در کادر محاورهٔ Surface Name(CP)]> را مطابق شکل (۲-۶) وارد کنید. انجام این کار سبب می شود تا نام مقاطع عرضی به صورت (Surface Name(CP))ترکیبی از نام گروه مقاطع عرضی (Sample Line Group) و نام سطحی که ارتفاع مقاطع عرضی از آن استخراج شده است(Section) ، درج شود. این عملیات برای تشخیص مقاطع عرضی در فایل LandXML ضروری است.

| Toolspace                                      |                           |   |   |        |
|------------------------------------------------|---------------------------|---|---|--------|
|                                                |                           | F | ? |        |
| Active Drawing Settings View                   |                           |   | • | - b    |
| Eart View Earlier [ <sup>±</sup> ] Sample Line |                           |   | ^ | Prospe |
| Section                                        | Edit Feature Settings     |   | - |        |
| - A Fristing                                   | Edit Label Style Defaults |   |   |        |
| Finished Gro                                   | Refresh                   |   |   | tings  |
| 🖻 🗁 Label Styles                               |                           |   | = | Sett   |
| 🕀 🗁 Label Sets                                 |                           |   |   |        |
| 🕀 🗁 Major Offset                               |                           |   |   |        |
| 🗄 🗁 Minor Offset                               |                           |   |   |        |
| 🕀 🗁 Grade Break                                |                           |   |   | é      |
| 🗄 🗁 Segment                                    |                           |   |   | Sun    |
| Section View                                   |                           |   |   | 1000   |
| Hass Haul Line                                 |                           |   |   | 2      |
| Mass Haul View                                 |                           |   |   | 2      |
| A Catchment                                    |                           |   | * |        |
|                                                |                           |   |   | Toolbo |
|                                                |                           |   |   |        |

شكل ۲-۴- انتخاب گزينه Edit feature setting.

| roperty               | Value                                             | Override | Child Override | Lock     |  |
|-----------------------|---------------------------------------------------|----------|----------------|----------|--|
| General               |                                                   |          |                |          |  |
| Degree of Curv        |                                                   |          |                |          |  |
|                       |                                                   |          |                |          |  |
| Time                  |                                                   |          |                |          |  |
| Default Styles        |                                                   |          |                |          |  |
| Default Name For      |                                                   |          |                |          |  |
| Section Name Tem      | <[Sample Line Group]><[Section Surface Name(CP)]> |          |                | <u>a</u> |  |
| Unitless              |                                                   |          |                |          |  |
| Distance              |                                                   |          |                |          |  |
| Dimension             |                                                   |          |                |          |  |
| Coordinate            |                                                   |          |                |          |  |
| Grid Coordinate       |                                                   |          |                |          |  |
| Elevation             |                                                   |          |                |          |  |
| Area                  |                                                   |          |                |          |  |
| □ <sup>™</sup> Volume |                                                   |          |                |          |  |
| Speed                 |                                                   |          |                |          |  |
| Angle                 |                                                   |          |                |          |  |
| Direction             |                                                   |          |                |          |  |
| Lat Long              |                                                   |          |                |          |  |
| Grade                 |                                                   |          |                |          |  |
| Slope                 |                                                   |          |                |          |  |
| Grade/Slope           |                                                   |          |                |          |  |
| Station               |                                                   |          |                |          |  |

شکل ۲-۵- کادر محاورهٔ Edit feature setting-sections.

| te                                |  |  |  |  |
|-----------------------------------|--|--|--|--|
|                                   |  |  |  |  |
| ✓ Insert                          |  |  |  |  |
|                                   |  |  |  |  |
| ><[Section Surface Name(CP)]>     |  |  |  |  |
| -                                 |  |  |  |  |
| Starting number: Increment value: |  |  |  |  |
| Increment value:                  |  |  |  |  |
|                                   |  |  |  |  |

# شكل ۲-۶- كادر محاورهٔ Name Template.

| 🔗 C:\Users\Ghanizadeh\Desktop\Highway.xml - Windows Internet Explorer                        | ×          |
|----------------------------------------------------------------------------------------------|------------|
| C\Users\Ghanizadeh\Desktop\Highway.xml • 47 × Bing                                           | <b>-</b> C |
| 🖕 Favorites 🛛 🖕 🔊 Suggested Sites 🔻 🖉 UK opposition leader 💌                                 |            |
| 🌈 C:\Users\Ghanizadeh\Desktop\Highway.xml 🔹 🖓 👻 🖾 👻 Page 🔻 Safety 🔻 Tools 🔻                  | >>         |
| version="2013" manufacturerURL="www.autodesk.com/civil" timeStamp="2016-06-                  |            |
| 17T09:57:29" />                                                                              | (=)        |
| + <cgpoints></cgpoints>                                                                      |            |
| - <alignments name=""></alignments>                                                          |            |
| + <alignment desc="" length="7178.420445343829" name="Alignment1" stastart="0."></alignment> |            |
| - <alignment desc="" length="5090.141323694093" name="Alignment2" stastart="0."></alignment> |            |
| + <coordgeom></coordgeom>                                                                    |            |
| - <crosssects></crosssects>                                                                  |            |
| - <crosssect name="0+000.00" sta="0."></crosssect>                                           |            |
| - <crosssectsurf desc="" name="SL Collection - 7EG"></crosssectsurf>                         |            |
| <pre><pntlist2d>-50. 783.189396229989 -35.830443938358 784.125851131889</pntlist2d></pre>    |            |
| -22.759939552041 785. 0.000000000001 786.497754040252                                        |            |
| 21.377352972234 787.904524770501 46.968113867688                                             |            |
| 789.579697963855 50.00000000001 789.773876368435                                             |            |
|                                                                                              |            |
| consequences</td <td>-</td>                                                                  | -          |
| 📘 📄 Computer   Protected Mode: Off 🛛 🖓 🔻 🔍 100%                                              | •          |

شکل ۲-۷- در این فایل نام گروه مقاطع عرضی SL Collection و نام سطح 7EG است.

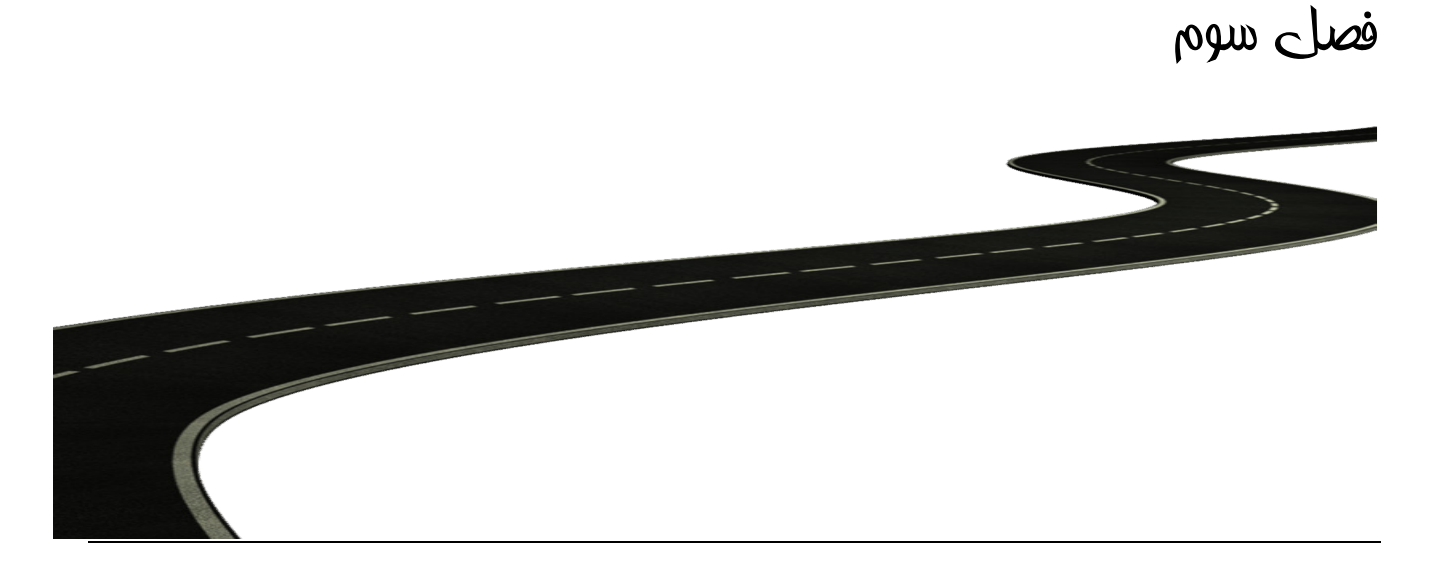

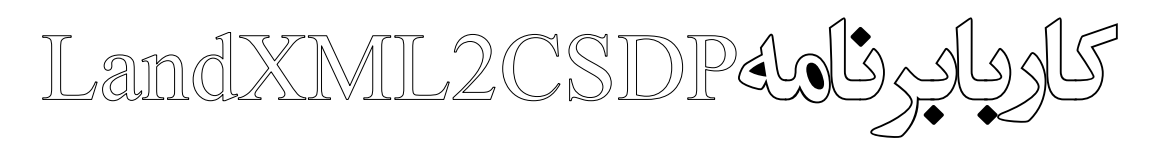

#### ۳-1- منوهای برنامه

فرم اصلی برنامه LandXML2CSDP، در شکل۳–۱)، نشان داده شده است.

|                                            | and                         | XMT.                        | 2CS                  | חא <mark>י</mark>      | <b></b>     |
|--------------------------------------------|-----------------------------|-----------------------------|----------------------|------------------------|-------------|
| cspp<br>IndXMLFile Settings                | Automatic Plan Horizontal ( | Curves Project Line Vertica | Curves Profile: Pars | Profile & Cross Sectio | ns          |
| LandXML File                               |                             |                             |                      |                        |             |
| D:\FINAL.xml                               |                             |                             |                      |                        |             |
| Output Path                                |                             |                             |                      |                        |             |
| C:\Users\Ghanizad                          | eh\Desktop\csdp             |                             |                      |                        |             |
| LandXML file Propertie                     | s                           |                             |                      |                        |             |
| Application information                    | tion                        |                             |                      |                        |             |
| Application name:                          | AutoCAD Civil 3D            | manufacturer: A             | utodesk, Inc.        | Verstion:              | 1.2         |
|                                            |                             |                             |                      |                        |             |
| Units                                      |                             | Angular unit: de            | ecimal degrees       | Area unit:             | squareMeter |
| Units<br>Linear unit:                      | meter                       |                             |                      |                        |             |
| Units<br>Linear unit:<br>Temperature unit: | meter<br>celsius            | Direction unit: de          | ecimal degrees       | Volume unit:           | cubicMeter  |
| Units<br>Linear unit:<br>Temperature unit: | celsius                     | Direction unit: de          | ecimal degrees       | Volume unit:           |             |

شكل۳-۱- منوى برنامهٔ Civil2CSDP.

سربرگهای مختلف برنامه به شرح زیر میباشند:

- Civil2CSDP Settings: انجام تنظيمات برنامهٔ Civil2CSDP.
- Horizontal and Vertical Alignment Reports: ایجاد گزارش مربوط به اجزاء تشکیل دهندهٔ پلان مسیر و خط پروژه.
  - Automated Plan: ایجاد فایل ASCII پلان اتوماتیک مسیر.
  - Horizontal Curves: ایجاد فایل ASCII قوس های افقی مسیر.
    - Project Line: ایجاد فایل ASCII خط پروژهٔ مسیر.
    - Vertical Curves: ایجاد فایل ASCII قوس های قائم مسیر.
  - Profile: PARS Format: ایجاد فایل ASCII پروفیل طولی مسیر با فرمت PARS.
- Profile and Cross Section ایجاد فایل ASCII پروفیل طولی و مقاطع عرضی مسیر با فرمت Generic و Total Station.

# ۲−۳ مشخص نمودن مسیر فایل LandXML و مسیر خروجی

به منظور تعیین مسیر فایل LandXML مراحل زیر را دنبال نمایید. ۱- سربرگ LandXML File را مطابق شکل(۳-۲) انتخاب کنید.

- ۲- مسیر و نام فایل LandXML را در قسمت LandXML File با زدن دکمهٔ آسا مشخص نمایید. در صورت تشخیص صحیح فایل، اطلاعات در قسمت LandXML File Properties نمایش داده می شوند. فایل LandXML باید با ویرایش 1.2 ذخیره شده باشد. در صورتی که در این قسمت پیغام اخطاری دریافت نمودید با زدن ok آن را تأیید کنید. این پیغام(ها) در صورتی نشان داده می شوند که برخی از مؤلفهها برای پرخی پلانها در فایل LandXML وجود نداشته باشند.
  - ۳- در قسمت Output path مسیر ذخیرهسازی پیش فرض را با زدن

|                             |                             |                         | a1                         | And Inc. of Concession, Name |             |
|-----------------------------|-----------------------------|-------------------------|----------------------------|------------------------------|-------------|
| 🔁 I                         | land                        | XMI                     | L2CS                       | <b>SDP</b>                   | <b>()</b>   |
| CSDP<br>andXMLFile Settings | Automatic Plan Horizontal C | Curves Project Line Ver | tical Curves Profile: Pars | Profile & Cross Section      | ons         |
| LandXML File                |                             |                         |                            |                              |             |
| D:\FINAL.xml                |                             |                         |                            |                              |             |
| Output Path                 |                             |                         |                            |                              |             |
| C:\Users\Ghanizad           | eh\Desktop\csdp             |                         |                            |                              |             |
| LandXML file Propertie      | 8                           |                         |                            |                              |             |
| Application information     | tion                        |                         |                            |                              |             |
| Application name:           | AutoCAD Civil 3D            | manufacturer:           | Autodesk, Inc.             | Verstion:                    | 1.2         |
| Units                       |                             |                         |                            |                              |             |
| Linear unit:                | meter                       | Angular unit:           | decimal degrees            | Area unit:                   | squareMeter |
| Temperature unit:           | celsius                     | Direction unit:         | decimal degrees            | Volume unit:                 | cubicMeter  |
|                             |                             |                         |                            |                              | XML         |

شکل ۳–۲– سربرگ LandXML File.

#### 3-3-1 انجام تنظيمات لازم

قبل از کار با برنامه Civil2CSDP باید نسخه برنامهٔ CSDP مشخص گردد. برای این منظور: ۱- سربرگ Settings را مطابق شکل (۳–۳)، ظاهر می شود. ۲- ویرایش مربوط به برنامه CSDP خود را انتخاب کنید.

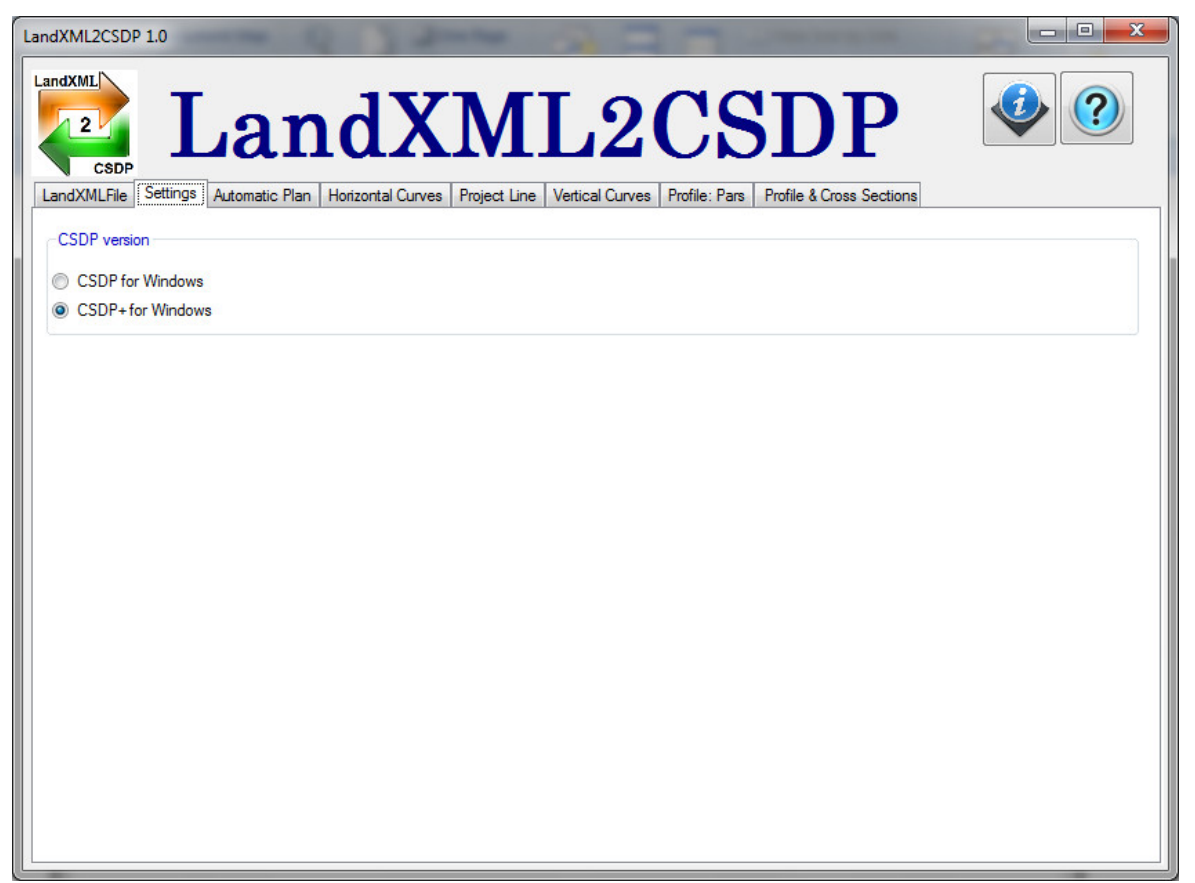

شکل ۳-۳- سربرگ Settings.

### 4-3-1 ایجاد فایل ASCII پلان اتوماتیک مسیر

به منظور ایجاد فایل ASCII پلان اتوماتیک مسیر مراحل زیر را دنبال کنید: ۱- سربرگ Automatic Plan را مطابق شکل (۳-۴) نشان داده می شود. ۲- مسیر مورد نظر را از فهرست بازشدنی Alignment Name انتخاب کنید. ۳- شمارهٔ سومه اول را در مقابل (First PI Number) وارد نمایید. ۴- مسیر و نام فایل خروجی را در قسمت File Name با زدن دکمهٔ آ مشخص نمایید. ۵- دکمهٔ را بزنید تا فایل ASCII پلان اتوماتیک در مسیر مورد نظر ایجاد گردد. نمونه ای از فایل ایجاد شده در شکل (۳-۵) نشان داده شده است.

| andXML2CSDP 1        | .0                                                                                                    |
|----------------------|----------------------------------------------------------------------------------------------------|
| LandXML<br>2<br>CSDP | LandXML2CSDP                                                                                             |
| Alignment Prop       | erties                                                                                                   |
| Alignment Name       | e: Alignment 1                                                                                           |
| Start station:       | 0.000                                                                                                    |
| End station:         | 7178.420                                                                                                 |
| First PI Number      | r. 1 🔦                                                                                                   |
| Output File          |                                                                                                    |
| File Name:           | C:\Users\Ghanizadeh\Desktop\VB Source\LandXML-VB_Raw_2012 - Final\LandXML-VB\bin\Debug\Automatic_Plan.bt |
|                      |                                                                                                    |
|                      |                                                                                                    |

شکل ۳–۴– سربرگ Automatic Plan.

| <u>File Edit Format</u>              | t <u>V</u> iew <u>H</u> elp                                        |                                                                         |                                                 |                                              |                                                        |
|--------------------------------------|--------------------------------------------------------------------|-------------------------------------------------------------------------|-------------------------------------------------|----------------------------------------------|--------------------------------------------------------|
| PI-1<br>PI-2<br>PI-3<br>PI-4<br>PI-5 | 510206.577<br>511230.886<br>511909.998<br>512081.159<br>512527.359 | 3357307.482<br>3358648.089<br>3358868.617<br>3359361.114<br>3359608.635 | 0.000<br>800.000<br>500.000<br>500.000<br>0.000 | 0.000<br>65.000<br>65.000<br>65.000<br>0.000 | 0.000<br>65.000<br>65.000<br>65.000<br>65.000<br>0.000 |

شکل ۳-۵- نمونهای از فایل ACSII پلان اتوماتیک مسیر.

## **3−5−1 ایجاد فایل ASCII قوسهای افقی مسیر**

به منظور ایجاد فایل ASCII قوسهای افقی مسیر مراحل زیر را دنبال کنید:

۱- سربرگ Horizontal Curves را مطابق شکل (۳–۶) نشان داده می شود.

۲-مسیر مورد نظر را از فهرست بازشدنی Alignment Name انتخاب کنید. با این کار اطلاعات مربوط به پلان مسیر شامل نام پلان فعال(Current Alignment)، کیلومتر شروع (Star Station)، کیلومتر انتها (End Station) و همچنین توضیحات (Description) مربوط به پلان مسیر نمایش داده می شوند.

| XML2CSDP 1.0     | •                        | 177               |                         |                      |                          |            |
|------------------|--------------------------|-------------------|-------------------------|----------------------|--------------------------|------------|
| 2                | Lan                      | <b>dX</b>         | ML                      | 2CS                  | <b>SDP</b>               |            |
| ndXMLFile Set    | ttings Automatic Plan    | Horizontal Curves | Project Line Vertical C | urves Profile: Pars  | Profile & Cross Sections |            |
| Alignment Prope  | rties                    |                   |                         |                      |                          |            |
| Alignment Name   | Alignment 1              | -                 | Description:            |                      |                          |            |
| Start station:   | 0.000                    |                   |                         |                      |                          |            |
| End station:     | 7178.420                 |                   |                         |                      |                          |            |
| Settings         |                          |                   |                         |                      |                          |            |
| First PI Number: |                          | 1                 |                         |                      |                          |            |
| Superelevation I | ength for simple curves: | 65 🚔              |                         |                      |                          |            |
| Output File      |                          |                   |                         |                      |                          |            |
| File Name:       | C:\Users\Ghanizadeh\     | Desktop\VB Source | e\LandXML-VB_Raw_20     | 12 - Final\LandXML-V | B\bin\Debug\Horizontal_  | Curves.txt |
|                  |                          |                   |                         |                      |                          |            |
|                  |                          |                   |                         |                      |                          |            |
|                  |                          |                   |                         |                      |                          |            |
|                  |                          |                   |                         |                      |                          |            |
|                  |                          |                   |                         |                      |                          |            |
|                  |                          |                   |                         |                      |                          |            |

شکل ۳–۶– سربرگ Horizontal Curves.

۳- شمارهٔ قوس اول را در مقابل (First PI Number) وارد نمایید.
 ۴- طول تأمین دور در قوس های دایره ساده را در مقابل ··· Superelevation length وارد کنید.
 ۵- مسیر و نام فایل خروجی را در قسمت File Name با زدن دکمهٔ آ مشخص نمایید.
 ۶- دکمهٔ را بزنید تا فایل Isla ASCII قوس های افقی در مسیر مورد نظر ایجاد گردد. نمونه ای از فایل ایجاد شده در شکل (۳-۷) نشان داده شده است.

| H_Arcs(Align(Section1)) -                       | Notepad      |                |   |
|-------------------------------------------------|--------------|----------------|---|
| <u>File E</u> dit F <u>o</u> rmat <u>V</u> iew  | <u>H</u> elp |                |   |
| HORIZONTAL_ARC 3                                |              |                | * |
| HCurve-1<br>3 2 2 2 1<br>800.000 418.493        | 1405.187 65  | 5.000 34.62768 |   |
| 228.035 228.035<br>65.000<br>HCurve-2           |              |                |   |
| 3 1 2 2 1<br>500.000 396.165<br>180.278 180.278 | 2104.630 65  | 5.000 52.84564 |   |
| 65.000<br>HCurve-3<br>3 2 2 2 1                 |              |                |   |
| 500.000 299.925<br>180.278 180.278<br>65.000    | 2647.418 65  | 5.000 41.81738 |   |
|                                                 |              |                | - |

شکل ۳–۷– نمونهای از فایل ACSII قوس های افقی.

#### ۳-۶-1 ایجاد فایل ASCII خط پروژه

به منظور ایجاد فایل ASCII خط پروژه مراحل زیر را دنبال نمایید:

|                 |                                          | ی شکل (۳−۸) انتخاب کنید.                      | – سربرگ Project Line را مطابق |
|-----------------|------------------------------------------|-----------------------------------------------|-------------------------------|
| XML2CSDP 1      | .0                                       |                                               |                               |
| CSDP            | LandX                                    | ML2CS                                         | DP 🔮 💿                        |
| andXMLFile S    | ettings Automatic Plan Horizontal Curves | Project Line Vertical Curves Profile: Pars Pr | rofile & Cross Sections       |
| Alignment Prop  | perties                                  |                                               |                               |
| Alignment Nam   | e: Alignment1 🗸                          | Description:                                  |                               |
| Start station:  | 0.000                                    |                                               |                               |
| End station:    | 7178.420                                 |                                               |                               |
| Project Line Pr | roperties                                |                                               | CSDP Project Line             |
| Project line:   | fg1 👻                                    | Number of Points: 13                          | ]                             |
| Start station:  | 0.000                                    | Minimum Elevation: 770.726                    | Number of Project Line: 1     |
| End station:    | 7189.830                                 | Maximum Elevation: 813.348                    |                               |
| Settings        |                                          |                                               |                               |
| Shift value:    | 0.000                                    |                                               |                               |
| PVI Name:       | PVI                                      |                                               |                               |
| Output File     |                                          |                                               |                               |
| File Name:      | C:\Users\Ghanizadeh\Desktop\VB Sour      | ce\LandXML-VB_Raw_2012 - Final\LandXML-VB\    | bin\Debug\Project_Line.txt    |
|                 |                                          |                                               |                               |
|                 |                                          |                                               |                               |

شکل ۳–۸– سربرگ Project Line.

- ۲- پلان مسیر مورد نظر را از فهرست بازشدنی Alignment Name انتخاب کنید.
- ۳- خط پروژه مورد نظر را از فهرست بازشدنی Project Line انتخاب کنید.
- ۴− در قسمت Number of Project Line شماره خط پروژه را انتخاب کنید. همانگونه که می دانید در برنامه CSDP برای هر پروفیل می توان تا سه خط پروژه تعریف نمود.
- ۵- در قسمت Shift Value مقدار شیفت یا جابجایی کیلومتر مربوط به سومههای قائم را وارد نمایید. به عنوان مثال اگر قصد دارید کیلومتر تمام سومهها به اندازهٔ ۲۰۰ متر افزایش یابد عدد ۲۰۰ را در این قسمت وارد نمایید.
  - ۶- نام مربوط به نقاط سومهٔ قائم را در مقابل PVI Name وارد نمایید.
  - ۷- مسیر و نام فایل خروجی را در قسمت File Name با زدن دکمهٔ

| P-Line(Layout (Align(Section1))) - Notepad |   |
|--------------------------------------------|---|
| <u>File Edit Format View H</u> elp         |   |
| PLINE                                      | * |
| 1                                          |   |
| 14                                         |   |
| PVII                                       |   |
| 1 0.000 1802.688 0.0001 0.0001 1           |   |
| PVIZ                                       | = |
| 2 J2.0/8 1803.1/J JJ.04JJ JJ.04JJ I        |   |
| 3 150 074 1803 030 75 7888 75 7888 1       |   |
| DI/TA                                      |   |
| 4 300.324 1807.192 89.8146 89.8146 1       |   |
| PVI5                                       |   |
| 5 696.235 1808.317 43.0268 43.0268 1       |   |
| PVI6                                       |   |
| 6 939.810 1813.999 128.6251 128.6251 1     |   |
| PVI7                                       |   |
| 7 1234.008 1812.359 70.9895 70.9895 1      |   |
| PVI8                                       |   |
| 8 1488.597 1815.350 32.6162 32.6162 1      |   |
|                                            | • |

شکل ۳-۹- نمونهای از فایل ACSII خط پروژه.

# ۲−۷− ایجاد فایل ASCII قوسهای قائم

|                                         | Land                          | IXMT.9                                | CSI                       | P                      |       |
|-----------------------------------------|-------------------------------|---------------------------------------|---------------------------|------------------------|-------|
| CSDP<br>andXMLFile Si<br>Alignment Prop | ettings Automatic Plan Horizo | ntal Curves Project Line Vertical Cur | ves Profile: Pars Profil  | e & Cross Sections     |       |
| Alignment Name                          | e: Alignment1                 | ✓ Description:                        |                           |                        |       |
| Start station:                          | 0.000                         |                                       |                           |                        |       |
| End station:                            | 7178.420                      |                                       |                           |                        |       |
| Project Line Pr                         | operties                      |                                       |                           |                        |       |
| Project line:                           | fg1                           | <ul> <li>Number of Points:</li> </ul> | 13                        |                        |       |
| Start station:                          | 0.000                         | Minimum Elevation:                    | 770.726                   |                        |       |
| End station:                            | 7189.830                      | Maximum Elevation:                    | 813.348                   |                        |       |
| Settings                                |                               |                                       |                           |                        |       |
| Vertical Arc Na                         | me: VA                        |                                       |                           |                        |       |
|                                         |                               |                                       |                           |                        |       |
| Output File                             |                               |                                       |                           |                        |       |
| File Name:                              | C:\Users\Ghanizadeh\Deskto    | p\VB Source\LandXML-VB_Raw_2012       | 2 - Final\LandXML-VB\bin\ | \Debug\Vertical_Curves | s.bxt |
|                                         |                               |                                       |                           |                        |       |
|                                         |                               |                                       |                           |                        |       |
|                                         |                               |                                       |                           |                        |       |
|                                         |                               |                                       |                           |                        |       |

شکل ۳–۱۰- سربرگ Vertical Curves.

- ۲- دکمهٔ را بزنید تا فایل ASCII قوسهای قائم در مسیر مورد نظر ایجاد گردد. نمونهای از فایل ایجاد شده
   در شکل (۳–۱۱) نشان داده شده است.

| U-Arcs(Layout (Align(Section1))) - Notepad                  |          |
|-------------------------------------------------------------|----------|
| <u>File E</u> dit F <u>o</u> rmat <u>V</u> iew <u>H</u> elp |          |
| WERTICAL_ARC<br>13                                          | <b>^</b> |
| VI<br>1 0.0001 0.0001                                       | =        |
| <sup>V2</sup><br>1 35.0453 35.0453                          |          |
| 1 25.2888 25.2888                                           |          |
| ↓<br>1 89.8146 89.8146<br>∨5                                |          |
|                                                             |          |

شکل ۳–۱۱- نمونهای از فایل ACSII قوسهای قائم مسیر.

### PARS ایجاد فایل ASCII پروفیل طولی با فرمت

 ۵- در این کادر محاوره در قسمت Alignment Information اطلاعات مربوط به پلان مسیر شامل توضیحات پلان فعال، کیلومتر شروع (Star Station) و کیلومتر انتها (End Station) نمایش داده می شوند.

| CSDP             |                                |                                      |                   |                              |
|------------------|--------------------------------|--------------------------------------|-------------------|------------------------------|
| ndXMLFile Se     | ettings Automatic Plan Horizon | tal Curves Project Line Vertical Cur | ves Profile: Pars | Profile & Cross Sections     |
| Nignment Prope   | erties                         |                                      |                   |                              |
| lignment Name    | e: Alignment 1                 |                                      |                   |                              |
| Start station:   | 0.000                          |                                      |                   |                              |
| End station:     | 7178.420                       |                                      |                   |                              |
| Ground Profile I | Properties                     |                                      |                   | Method of Export             |
| around Profile:  | Surface 1 - Surface (1)        | ▼ Number of Points:                  | 1920              | All Points                   |
| Start station:   | 0.000                          | Minimum Elevation:                   | 768.333           | Fix Stations                 |
| End station:     | 7178.420                       | Maximum Elevation:                   | 820.886           | Increment (m): 15            |
| Settings         |                                |                                      |                   |                              |
| rom station:     | 0.000                          | Shift value:                         | 0.000             |                              |
| o station:       | 7178.420                       | Points Name:                         | P                 |                              |
| Output File      |                                |                                      |                   |                              |
| ile Name:        | C:\Users\Ghanizadeh\Desktop    | VB Source\LandXML-VB Raw 2012        | - Final\LandXML-V | B\bin\Debug\Profile Pars.txt |

شکل ۳-Profile: PARS ۲-۱۲

۶- در مقابل Ground Profile نام مربوط به پروفیل طولی نقاط زمین طبیعی را از فهرست بازشو انتخاب نمایید.
 ۲- در قسمت settings کیلومتر شروع را در مقابل (From Station) وارد نمایید.

۸ در قسمت settings کیلومتر انتها را در مقابل (To Station) وارد نمایید.

۹- در قسمت Shift Value مقدار شیفت یا جابجایی کیلومتر مربوط به نقاط پروفیل طولی را وارد نمایید. به عنوان مثال اگر قصد دارید کیلومتر کلیهٔ نقاط به اندازهٔ ۲۰۰ متر افزایش یابد عدد ۲۰۰ را در این قسمت وارد نمایید.

۱۰−نام مربوط به نقاط پروفیل طولی با فرمت PARS را در مقابل Point Name وارد نمایید.

المحاوش ایجاد فایل پروفیل طولی را در قسمت Method of Export تعیین نمایید. دو روش برای تهیه فایل پروفیل طولی وجود دارد. روش اول (All Points) اطلاعات پروفیل طولی را بر اساس اطلاعات موجود در کادر محاورهٔ Vertical Alignment Editor در فایل مینویسد و در روش دوم میتوانید در فواصل مشخص اقدام به استخراج ارتفاع و کیلومتر نقاط کنید. برای این منظور باید فاصلهٔ بین نقاط پروفیل طولی در مقابل Increment استخراج ارتفاع و کیلومتر نقاط کنید. برای این منظور باید فاصلهٔ بین نقاط پروفیل طولی در مقابل استخراج انتخاب شود. نمونه گزارش ایجاد شده با هر یک از این دو روش در شکلهای (۳–۱۱) الی (۳–۱۱) نشان داده شده است.

۱۲-مسیر و نام فایل خروجی را در قسمت File Name با زدن دکمهٔ 📄 مشخص نمایید. ۱۳-دکمهٔ 🧐 را بزنید تا فایل ASCII پروفیل طولی با فرمت PARS در مسیر مورد نظر ایجاد گردد.

| 🗐 pars1 -                                                                     | Notepad                                                                                                    |                                                                                                    |                                                                                                    |                                                                                                    | x |
|-------------------------------------------------------------------------------|----------------------------------------------------------------------------------------------------|----------------------------------------------------------------------------------------------------|----------------------------------------------------------------------------------------------------|----------------------------------------------------------------------------------------------------|---|
| <u>F</u> ile <u>E</u> dit                                                     | F <u>o</u> rmat <u>V</u> iew <u>H</u> elp                                                                                                    |                                                                                                    |                                                                                                    |                                                                                                    |   |
| P0<br>P1<br>P2<br>P3<br>P4<br>P5<br>P6<br>P7<br>P8<br>P9<br>P10<br>P11<br>P12 | 510206.577<br>510206.686<br>510213.281<br>510219.763<br>510225.643<br>510231.534<br>510238.296<br>510243.328<br>510251.237<br>510255.458<br>510258.990<br>510267.452<br>510269.933 | 3357307.482<br>3357307.625<br>3357316.256<br>3357324.739<br>3357332.435<br>3357340.146<br>3357348.995<br>3357348.995<br>3357365.933<br>3357371.457<br>3357376.080<br>3357387.155<br>3357390.402 | 0+000.000<br>0+000.180<br>0+011.042<br>0+021.718<br>0+031.403<br>0+041.107<br>0+052.244<br>0+060.533<br>0+073.560<br>0+080.512<br>0+086.330<br>0+100.267<br>0+104.354 | 1802.688<br>1802.690<br>1802.789<br>1802.910<br>1803.054<br>1803.103<br>1803.313<br>1803.313<br>1803.355<br>1803.386<br>1803.489<br>1803.514 | • |

شکل ۳–۱۳ نمونه ای از فایل ACSII پروفیل طولی با فرمت PARS با استفاده از گزینهٔ All Points.

| Eile         Edit         Format         Yiew         Help           P1         \$10206.577         3357307.482         0+000.000         1802.688           P2         \$10236.934         3357347.212         0+050.000         1803.093           P3         \$10267.290         3357386.943         0+100.000         1803.487           P4         \$10297.646         357426.673         0+150.000         1803.923           P5         \$10328.003         3357466.403         0+200.000         1804.440           P6         \$10358.359         3357506.133         0+250.000         1805.762           P7         \$10388.716         3357545.863         0+300.000         1806.306           P8         \$10419.072         355785.594         0+350.000         1807.436           P9         \$10449.428         3357625.324         0+400.000         1807.436           P10         \$10479.785         3357665.054         0+450.000         1807.436           P11         \$10510.141         3357744.514         0+550.000         1807.821           P12         \$10540.498         357784.245         0+600.000         1807.829           P13         \$10570.854         357784.245         0+600.000 | 🗐 pa                                                                                         | rrs2 - Notepad                                                                                                    |                                                                                                    |                                                                                                    |                                                                                                    | x     |
|----------------------------------------------------------------------------------------------------|----------------------------------------------------------------------------------------------|----------------------------------------------------------------------------------------------------|----------------------------------------------------------------------------------------------------|----------------------------------------------------------------------------------------------------|----------------------------------------------------------------------------------------------------|-------|
| P1       \$10206.577       3357307.482       0+000.000       1802.688         P2       \$10236.934       3357347.212       0+050.000       1803.093         P3       \$10267.290       3357386.943       0+100.000       1803.487         P4       \$10297.646       3357466.403       0+200.000       1803.487         P5       \$10328.003       3357466.403       0+200.000       1804.440         P6       \$10358.359       3357506.133       0+250.000       1805.762         P7       \$10388.716       3357545.863       0+300.000       1807.067         P9       \$10419.072       357585.594       0+350.000       1807.436         P10       \$10479.785       3357665.054       0+400.000       1807.436         P11       \$10510.141       3357744.514       0+500.000       1807.821         P12       \$10540.498       3357784.245       0+600.000       1807.821         P13       \$10570.854       3357784.245       0+600.000       1807.821         P14       \$10601.211       3357823.975       0+650.000       1807.602         P15       \$10631.567       3357863.705       0+700.000       1807.602                                                                                                  | <u>F</u> ile                                                                                 | <u>E</u> dit F <u>o</u> rmat <u>V</u> iew <u>H</u> elp                                                                                                    |                                                                                                    |                                                                                                    |                                                                                                    |       |
|                                                                                                    | ₽1<br>P2<br>P3<br>P4<br>P5<br>P6<br>P7<br>P8<br>P9<br>P10<br>P11<br>P12<br>P13<br>P14<br>P15 | $\begin{array}{c} 510206.577\\ 510236.934\\ 510267.290\\ 510297.646\\ 510328.003\\ 510358.359\\ 510388.716\\ 510419.072\\ 510449.428\\ 510479.785\\ 510510.141\\ 510540.498\\ 510570.854\\ 510601.211\\ 510631.567\\ \end{array}$ | 3357307.482<br>3357347.212<br>3357386.943<br>3357426.673<br>3357466.403<br>3357506.133<br>3357545.863<br>3357585.594<br>3357625.324<br>3357665.054<br>3357704.784<br>3357704.514<br>3357784.245<br>3357784.245<br>33577863.705 | $\begin{array}{c} 0+000.000\\ 0+050.000\\ 0+100.000\\ 0+150.000\\ 0+200.000\\ 0+250.000\\ 0+300.000\\ 0+350.000\\ 0+400.000\\ 0+450.000\\ 0+550.000\\ 0+550.000\\ 0+600.000\\ 0+650.000\\ 0+700.000\\ \end{array}$ | 1802.688<br>1803.093<br>1803.487<br>1803.923<br>1804.440<br>1805.762<br>1806.306<br>1807.067<br>1805.927<br>1807.436<br>1807.821<br>1808.589<br>1807.344<br>1807.602<br>1810.120 | - III |

شکل ۳–۱۴ - نمونه ای از فایل ACSII پروفیل طولی با فرمت PARS با استفاده از گزینهٔ Fixed Station با . Increment=50m.

# **Generic ایجاد فایل ASCII پروفیل طولی و مقاطع عرضی با فرمت ASCII**

به منظور ایجاد فایل ASCII پروفیل طولی و مقاطع عرضی با فرمت Generic مراحل زیر را دنبال نمایید: ۱- سربرگ Profile & Cross Sections را مطابق شکل (۳–۱۵) انتخاب کنید.

|                     | Iandv                               |                                 | ng                | סת 🐠 🕐                           |
|---------------------|-------------------------------------|---------------------------------|-------------------|----------------------------------|
| CSDP                | Lanur                               |                                 | CD.               |                                  |
| ndXMLFile Settin    | ngs Automatic Plan Horizontal Curve | s Project Line Vertical Curves  | Profile: Pars F   | Profile & Cross Sections         |
| Alignment Properti  | es                                  |                                 |                   |                                  |
| Nignment Name:      | Alignment2 -                        | Description:                    |                   |                                  |
| Start station:      | 0.000                               |                                 |                   |                                  |
| End station:        | 5090.141                            |                                 |                   |                                  |
| Cross Sections Pr   | operties                            |                                 |                   | Generalization Settings          |
| Sample Line Group   | p: SL Collection - 6                | No. of Sections:                | 254               | Do Generalization                |
| Surface:            | EG                                  | Start station:                  | 20.000            | Minimum Offset Diff. (cm): 10    |
| Cross Sections :    | SL Collection - 6EG 👻               | C End station:                  | 5080.000          | Minimum Elevation Diff. (cm): 10 |
| Settings            |                                     |                                 |                   | Method of Total Station          |
| rom station:        | 20.000                              | Shift value:                    | 0.000             | Station Based Method             |
| To station:         | 5080.000                            |                                 |                   | Number Based Method              |
| Output File - Total | Station                             |                                 |                   |                                  |
| File Name:          | C:\Users\Ghanizadeh\Desktop\VB S    | ource\LandXML-VB_Raw_2012       | - Final\LandXML-V | /B\bin\Debug\CrossSections_Gene  |
| Output File - Gene  | eric                                |                                 |                   |                                  |
|                     |                                     | Course VI and VMI V/P Paur 2012 | - Final/LandXML-/ |                                  |

شکل ۳–۱۵– سربرگ Profile & Cross Sections.

- ۲- پلان مسیر مورد نظر را از فهرست بازشدنی Alignment Name انتخاب کنید.
- ۳- در مقابل Sample Lines Group نام گروه مقاطع عرضی را وارد کنید. این مقدار به حروف بزرگ یا کوچک حساس
   ۳- است. برای کسب اطلاعات بیشتر به فصل دوم مراجعه نمایید.
- ۴- نام سطح مربوط به مقاطع عرضی را در مقابل Surface وارد کنید. این مقدار به حروف بزرگ یا کوچک حساس است. برای کسب اطلاعات بیشتر به فصل دوم مراجعه نمایید.
- ۵− بر روی دکمه **Q** کلیک کنید تا مقاطع عرضی از فایل LandXML خوانده و در قسمت Cross Sections فهرست شوند.

۶- در قسمت Generalization settings نحوهٔ خلاصه سازی اطلاعات مقاطع عرضی را تعیین نمایید. در صورتی که قصد دارید تا اطلاعات مقاطع عرضی جهت درج در فایل ASCII خلاصه سازی شوند، جعبه چک Do Generalization را فعال سازید. در صورتی که فاصلهٔ بین دو نقطه متوالی از یک مقطع عرضی از عدد مقابل Min offset Difference (cm) کمتر و شد، بعد می حال اختلاف ارتفاع بین این دو نقطه نیز از عدد مقابل (cm) کمتر و در عین حال اختلاف ارتفاع بین این دو نقطه نیز از عدد مقابل در (cm) کمتر و در عین حال اختلاف ارتفاع بین این دو نقطه نیز از عدد مقابل سازید. در صورتی که فاصلهٔ بین دو نقطه متوالی از یک مقطع عرضی از عدد مقابل مقابل (cm) کمتر و در عین حال اختلاف ارتفاع بین این دو نقطه نیز از عدد مقابل (cm) کمتر و در عین حال اختلاف ارتفاع بین این دو نقطه نیز از عدد مقابل (cm) کمتر و در عین حال اختلاف ارتفاع بین این دو نقطه نیز از عدد مقابل (cm) کمتر و در عین حال اختلاف ارتفاع بین این دو نقطه نیز از عدد مقابل (cm) کمتر و در عین حال اختلاف ارتفاع بین این دو نقطه نیز از عدد مقابل (cm) کمتر و در عین حال اختلاف ارتفاع بین این دو نقطه نیز از عدد مقابل (cm) کمتر باشد، دو نقطه مورد نظر حذف می شود.

۲− در قسمت Settings کیلومتر اولین مقطع عرضی را در مقابل (From Station) وارد نمایید.

۸- در قسمت Settings کیلومتر آخرین مقطع عرضی را در مقابل (To Station) وارد نمایید.

- ۹- در قسمت Shift Value مقدار شیفت یا جابجایی کیلومتر مربوط به مقاطع عرضی را وارد کنید. به عنوان مثال اگر قصد
   دارید کیلومتر تمام مقاطع به اندازهٔ ۲۰۰ متر افزایش یابد، عدد ۲۰۰ را در این قسمت وارد نمایید.
   ۱۰-مسیر و نام فایل خروجی را در قسمت Output file: Generic با زدن دکمهٔ (مناحم) مشخص نمایید.
- ۱۱–دکمهٔ 👀 را بزنید تا فایل ASCII پروفیل طولی و مقاطع عرضی با فرمت Generic در مسیر مورد نظر ایجاد گردد.

نمونه ای از فایل ایجاد شده در شکل (۳–۱۶) نشان داده شده است.

| Generic(SLG-section)                                                                              | on1) - Notepad                                                                                                    |   |
|---------------------------------------------------------------------------------------------------|----------------------------------------------------------------------------------------------------|---|
| <u>F</u> ile <u>E</u> dit F <u>o</u> rmat                                                         | <u>V</u> iew <u>H</u> elp                                                                                         |   |
| khainage<br>-20.000<br>-15.974<br>-7.397<br>0.000<br>5.057<br>8.809<br>18.724<br>19.135<br>20.000 | 0.000<br>1803.487<br>1803.376<br>1802.846<br>1802.688<br>1802.583<br>1802.504<br>1802.765<br>1802.832<br>1802.978 |   |
| chainage<br>-20.000<br>-16.323<br>-8.777<br>-6.889<br>0.000<br>6.238                              | 20.000<br>1803.589<br>1803.487<br>1803.020<br>1803.056<br>1802.890<br>1802.740                                    | * |

شکل ۳–۱۶– نمونه ی از فایل ACSII پروفیل طولی و مقاطع عرضی با فرمت Generic .

#### Total Station ایجاد فایل ASCII پروفیل طولی و مقاطع عرضی با فرمت ASCII

- به منظور ایجاد فایل ASCII پروفیل طولی و مقاطع عرضی با فرمت Total Station مراحل زیر را دنبال نمایید:
  - ۱- سربرگ Profile & Cross Sections را مطابق شکل (۳–۱۵) انتخاب کنید.
  - ۲- پلان مسیر مورد نظر را از فهرست بازشدنی Alignment Name انتخاب کنید.
- ۳- در مقابل Sample Lines Group نام گروه مقاطع عرضی را وارد کنید. برای کسب اطلاعات بیشتر به فصل دوم مراجعه نمایید.
- ۴- نام سطح مربوط به مقاطع عرضی را در مقابل Surface وارد کنید. برای کسب اطلاعات بیشتر به فصل دوم مراجعه نمایید.
- ۵- بر روی دکمه **Q** کلیک کنید تا مقاطع عرضی از فایل LandXML خوانده و در قسمت Cross Sections فهرست شوند.
- ۶- در قسمت Generalization settings نحوهٔ خلاصه سازی اطلاعات مقاطع عرضی را تعیین نمایید. در صورتی که قصد دارید تا اطلاعات مقاطع عرضی جهت درج در فایل ASCII خلاصه سازی شوند، جعبه چک Do Generalization را فعال سازید. در صورتی که فاصلهٔ بین دو نقطه متوالی از یک مقطع عرضی از عدد مقابل Min offset Difference (cm) کمتر و در عین حال اختلاف ارتفاع بین این دو نقطه نیز از عدد مقابل (cm) کمتر و در عین حال اختلاف ارتفاع بین این دو نقطه نیز از عدد مقابل (cm) کمتر و در عین حال مقاطع می می و در می این دو نقطه می این دو نقطه موالی از یک مقطع مرضی از عدد مقابل مقابل کمتر باشد، در این دو نقطه مورد نظر حذف می شود.
  - ۲− در قسمت Settings کیلومتر اولین مقطع عرضی را در مقابل (From Station) وارد نمایید.
    - ۸− در قسمت Settings کیلومتر آخرین مقطع عرضی را در مقابل (To Station) وارد نمایید.
- ۹- در مقابل Shift Value مقدار شیفت یا جابجایی کیلومتر مربوط به مقاطع عرضی را وارد کنید. به عنوان مثال اگر قصد
   دارید کیلومتر تمام مقاطع به اندازهٔ ۲۰۰ متر افزایش یابد، عدد ۲۰۰ را در این قسمت وارد نمایید.
- ۱۰-در قسمت Method of Total Station Format فرمت نوشتن اطلاعات را مشخص نمایید. به منظور نوشتن اطلاعات بر پایه کیلومتر نقاط، گزینه Station Based Method و بر پایه شماره نقاط، گزینهٔ Number Based Method را انتخاب کنید.

۱۱–مسیر و نام فایل خروجی را در قسمت Output file: Total Station با زدن دکمهٔ 🧰 مشخص نمایید. ۱۲–دکمهٔ 😡 را بزنید تا فایل ASCII پروفیل طولی و مقاطع عرضی با فرمت Generic در مسیر مورد نظر ایجاد گردد. نمونهای از فایل ایجاد شده در شکل (۳–۱۷) نشان داده شده است.

| TotalStation(SLG-section1) - Notepad                                                                                                    |      |
|----------------------------------------------------------------------------------------------------|------|
| <u>E</u> ile <u>E</u> dit F <u>o</u> rmat <u>V</u> iew <u>H</u> elp                                                                                                    |      |
| <pre>[], 510206.577, 3357307.482, 1802.688, 0+000.<br/>2, 510190.685, 3357319.625, 1803.487, L<br/>3, 510193.884, 3357311.973, 1802.846, L<br/>4, 510200.699, 3357311.973, 1802.846, L<br/>5, 510200.719, 3357311.973, 1802.841, L<br/>6, 510206.577, 3357307.482, 1802.688, R<br/>7, 510210.595, 3357304.412, 1802.583, R<br/>8, 510213.577, 3357302.134, 1802.504, R<br/>9, 510213.601, 3357302.115, 1802.504, R<br/>10, 510221.455, 3357296.091, 1802.7765, R<br/>11, 510221.485, 3357296.091, 1802.7765, R<br/>11, 510221.485, 3357295.83, 1802.841, R<br/>12, 510221.782, 3357295.83, 1802.841, R<br/>14, 510218.720, 3357323.374, 1802.890, 0+020<br/>15, 510202.828, 3357335.517, 1803.589, L<br/>16, 510205.749, 3357328.703, 1803.487, L<br/>17, 510211.745, 3357327.557, 1803.056, L<br/>19, 510218.720, 3357323.374, 1802.890, R</pre> | .000 |

شکل ۳–۱۷- نمونه ای از فایل ACSII پروفیل طولی و مقاطع عرضی با فرمتTotal Station.

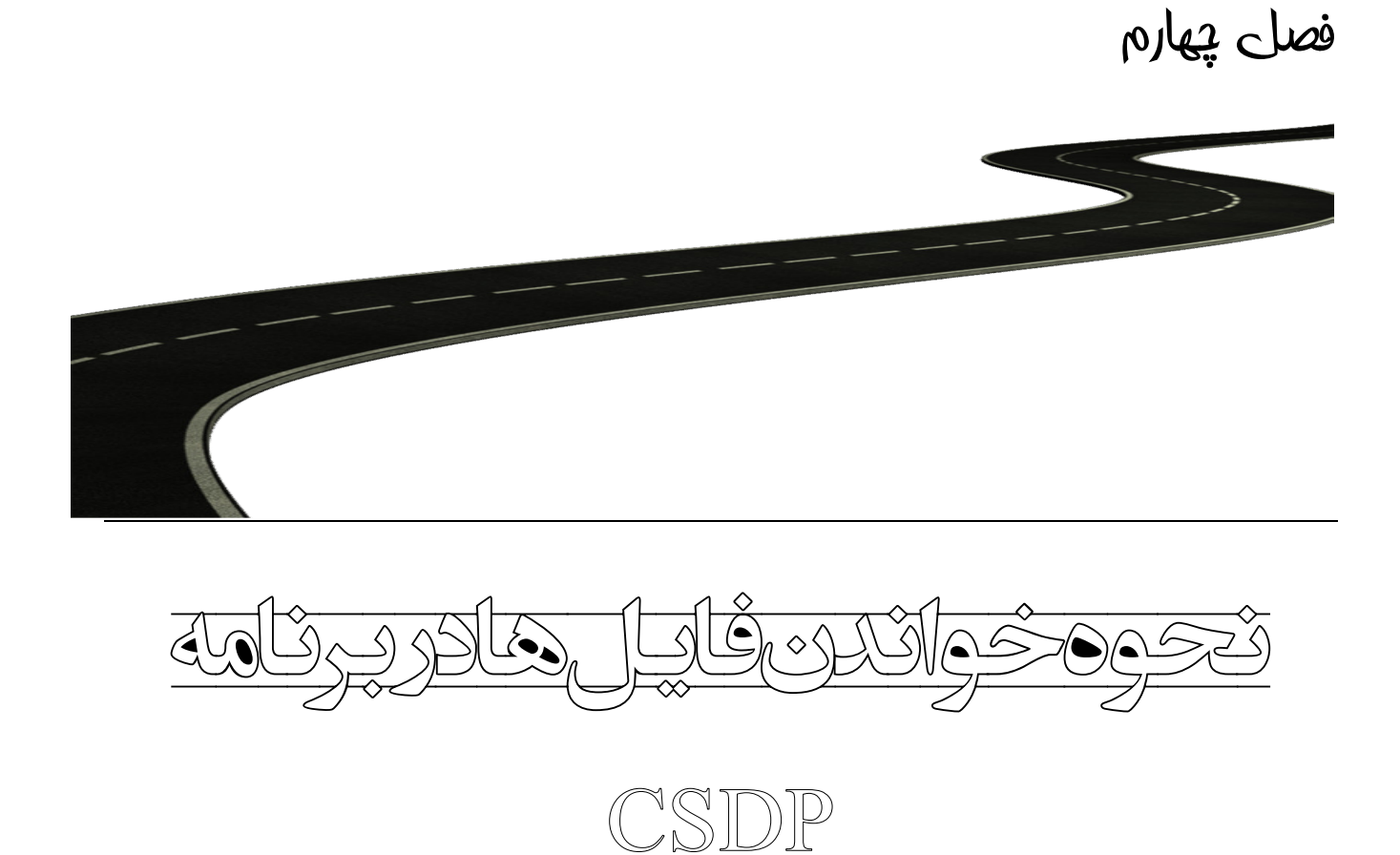

#### ۴-۱-مقدمه

بطور معمول استفاده کننده از برنامه CSDP باید اطلاعات ورودی خود را در پرسشنامههای برنامه وارد نماید. با این حال در صورت تمایل کاربر میتواند اطلاعات ورودی خود را با فرمت ACSII در فایل متنی نوشته و سپس فایل مورد نظر را در برنامه بخواند و بصورت اطلاعات سازگار با پروژه درآورد.

#### 4-4- نحوة خواندن فايل ASCII

به منظور خواندن اطلاعات موجود در فایل ASCII باید گزینهٔ Import data file از منوی File در مد نرمال برنامه CSDP انتخاب شود. با انجام این کار کادر محاورهٔ Import data file باز می شود.

فرمتهای متفاوتی برای ورود اطلاعات وجود دارد که کاربر میتواند با استفاده از موارد Primary Format و Primary Format و Format فرمت مورد نظر خود را جهت ورود اطلاعات مشخص نماید. در جدول (۴–۱) مقادیر Primary Format و Secondary Format برای خواندن فایل ACSII هر یک از اجزاء مسیر داده شده است.

| Secondary Format | Primary Format       | فایل ASCII                                     | رديف |
|------------------|----------------------|------------------------------------------------|------|
| CSDP for Windows | CSDP Formats         | قوسهای افقی                                    | ١    |
| CSDP for Windows | CSDP Formats         | خط پروژه                                       | ٢    |
| CSDP for Windows | CSDP Formats         | قوس،های قائم                                   | ٣    |
| Profile Format   | PARS Format          | پروفیل طولی با فرمت PARS                       | ۴    |
| _                | Generic Format       | پروفیل طولی و مقاطع عرضی با فرمت Generic       | ۵    |
| _                | Total Station Format | پروفیل طولی و مقاطع عرضی با فرمت Total Station | ۶    |

جدول ۴–۱– مقادیر Primary Format و Secondary Format

پس از انتخاب Primary Format و Secondary Format باید بر روی دکمهٔ Select کلیک شود و مسیر و نام فایل CSDP مورد نظر انتخاب گردد. با انجام این کار فایل مورد نظر قرائت و اطلاعات آن در پرسشنامهٔ مربوطه در برنامهٔ CSDP درج می گردد. درج می گردد. به منظور کسب اطلاعات بیشتر در این مورد به ضمیمهٔ الف(استفاده از فایلهای ACSII برای ورود اطلاعات) از راهنمای

به منظور اکسب اطلاعات بیستر در این مورد به صمیمه انف(استفاده از فایتهای ACSII برای ورود اطلاعات) از راهنمای نرمافزار CSDP مراجعه نمایید.